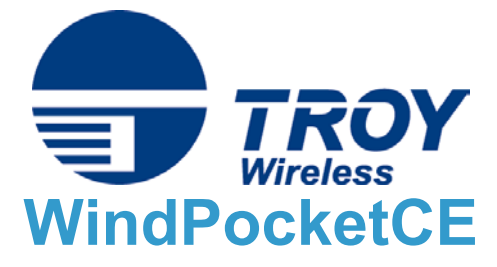

## Quick Install Guide

For use with Compaq iPaq 3870 & iPaq models with Bluetooth™ enabled sleeve

Printing with TROY's WindPocketCE

1. Run the Compaq Bluetooth Manager, and select **Search**.

| 🎊 Bluetooth Manager | 📢 1:23 🛞 |
|---------------------|----------|
| All Devices         | -        |
|                     |          |
|                     |          |
|                     |          |
|                     |          |
|                     |          |
|                     |          |
|                     |          |
|                     |          |
|                     |          |
|                     |          |
|                     |          |
|                     |          |
| View Tools Search 😋 | <b>€</b> |

2. Select the printer you wish to connect to (The name should show up as the printer device ID followed by the last six digits of the MAC address) and select **Save**.

| L | 7  | Bluetoo  | th Manager    | € | 11:40  | 0 | ß |
|---|----|----------|---------------|---|--------|---|---|
|   |    | New      | Device Name   |   | Туре   |   |   |
|   | С  | ]        | Stylus C60_02 | 2 | Wor    | ٦ |   |
|   |    |          |               |   |        |   |   |
|   |    |          |               |   |        |   |   |
|   |    |          |               |   |        |   |   |
|   |    |          |               |   |        |   |   |
|   |    | Oton     | Cours         |   | Filtor |   |   |
|   |    | зтор     | Save          |   | Filter |   |   |
|   |    |          |               |   |        |   |   |
|   | Se | earching | for Devices   |   |        |   |   |
|   |    |          |               |   | E      | 푀 | • |

3. Select which Groups (if any) you want the device to be in and select **OK**.

| 📢 11:42 🛞    |
|--------------|
|              |
| owing groups |
|              |
|              |
|              |
|              |
|              |
|              |
|              |
|              |
| Add Group    |
| <b>E</b>     |
|              |

4. Select the printer in the list of devices.

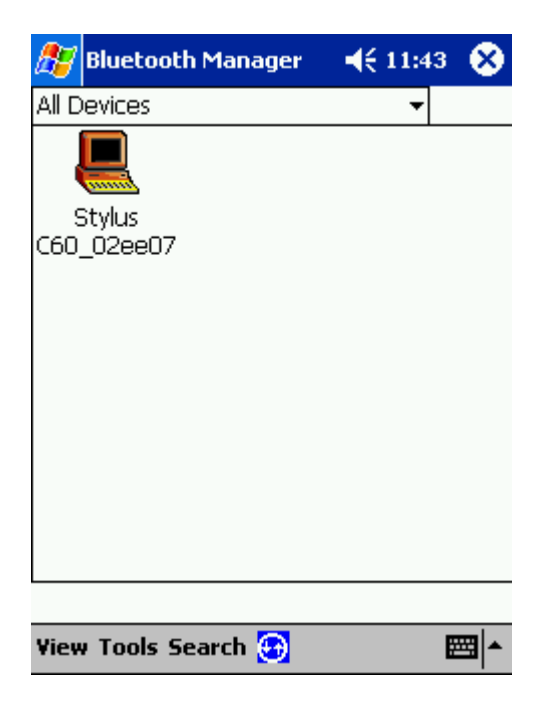

5. When the Device Information screen comes up, select Actions and select Connect to P1.

| 🎊 Bluetooth Man              | ager 🛛 📢 11:43 🐽  |  |  |
|------------------------------|-------------------|--|--|
| Device Information           |                   |  |  |
| Device Name                  | Stylus C60_02ee07 |  |  |
| Device Address               | 00:40:17:02:EE:07 |  |  |
| Device Type Workstation      |                   |  |  |
| Device Bonded                | No                |  |  |
| Last Seen                    | 01/08/2002        |  |  |
| Send Business Ca             | ard               |  |  |
| Exchange Business Card       |                   |  |  |
| Connect to P1                |                   |  |  |
| Connect to LAN Printer       |                   |  |  |
| Create bond with this device |                   |  |  |
| Remove this Device           |                   |  |  |
| Actions                      | <b>E</b>          |  |  |

6. Now that you are connected, run the WindPocketCE program and select the document you wish to print.

| <i>8</i> 7 v  | WindPocketCE | <b>-</b> € 1 | L:46 🛞   |
|---------------|--------------|--------------|----------|
| P A           | ll Folders 👻 |              | Name 🗸   |
| Re            | ports.psw    | 9:09 a       | 420b     |
| 🛃 Testing.psw |              | 9/3/01       | 420b     |
|               |              |              |          |
|               |              |              |          |
|               |              |              |          |
|               |              |              |          |
|               |              |              |          |
|               |              |              |          |
|               |              |              |          |
|               |              |              |          |
|               |              |              |          |
|               |              |              |          |
| Doc C         | )ptions 🖹 🔛  |              | <b>•</b> |

7. When you get the list of options, choose the Printer (Epson ESC/P 2 or EPSON Stylus), choose COM 8 for the port (which is the Compaq associated Bluetooth Port). Click Start Printing.

| 🎊 WindPocket                         | CE 🛛 📢 11:48 🛞                           |
|--------------------------------------|------------------------------------------|
| Printer: Epson                       | ESC/P 2 👻                                |
| Port: COM8                           | : 🗸                                      |
| Color/Mono: 4 Colo                   | r CMYK 🛛 🔻                               |
| Paper Size: Letter                   | -                                        |
| Orientation<br>Portrait<br>Landscape | Custom Paper<br>Width 8.5"<br>Height 11" |
| Start<br>Printing                    | More Cancel<br>Settings Printing         |

The page will print out on the printer.